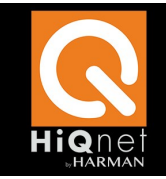

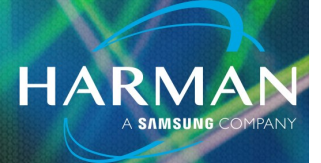

# vI.0 Audio Architect Update Tools

13-Feb-23

### Update Tools added in Audio Architect v2.50.0

Audio Architect v2.50.0 has added new features for updates:

Update Check to check for updates to the entire application.

*Feature Updater* to update individual features [such as Speaker Tunings for an amplifier, HiQnet or Dante firmware files for devices, Preset files, Device files, Help files, etc.].

### **Update Check - Application Updater**

Audio Architect will now automatically check for new application updates and notify the user. Audio Architect will not download and install the new version automatically without the consent of the user.

| ⊥ Update Check                                                                    | × |
|-----------------------------------------------------------------------------------|---|
| A new version of Audio Architect is new available                                 |   |
| A new version of Audio Architect is now available.                                |   |
| Current Version: 2.50.0.57                                                        |   |
| Latest Version: 2.50.1.57   what's new?                                           |   |
| You can continue to use Audio Architect while update downloads in the background. |   |
|                                                                                   |   |
| Start Update                                                                      |   |
|                                                                                   |   |
| See all versions.                                                                 |   |
|                                                                                   |   |
|                                                                                   |   |
|                                                                                   |   |
|                                                                                   |   |
|                                                                                   |   |

The User can continue to use the application while the download and install continues in the background.

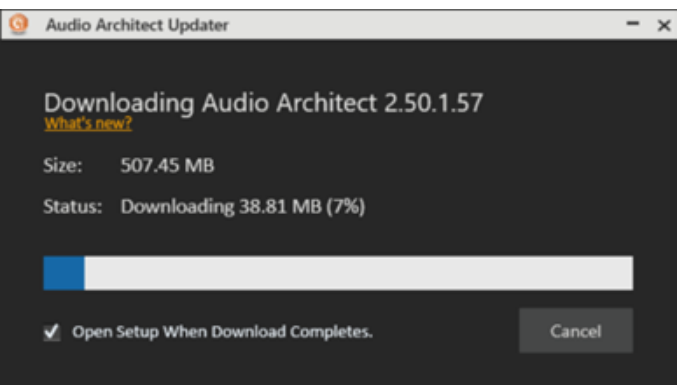

# Audio Architect Update Tools

Note that Audio Architect only does this the first time a new update is found. If the user chooses not to download the file (Start Update), Audio Architect will NOT show the Update Check popup on subsequent application launches.

HARMAN

The user may manually check for updates by going to File>Check for Updates.

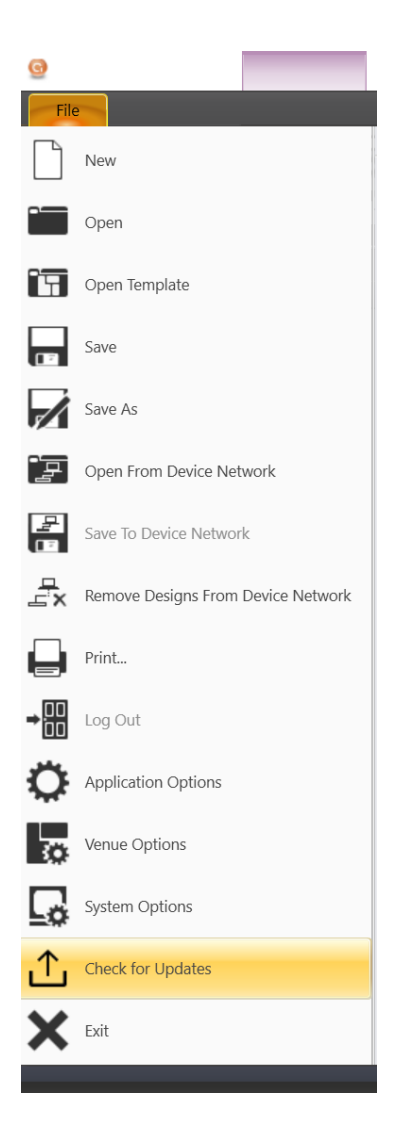

# **Audio Architect Update Tools**

### **Feature Updater**

Audio Architect now also the ability to download feature updates from the cloud.

Feature updates can be any files such as Speaker Tunings for an amplifier, Firmware files for devices, Dante Firmware files, Preset Files, Device files, Help files etc.

Typically, we have had to wait for the next version of Audio Architect to be released to pass on these files to the customers.

This can be accessed under File > Application Options > Feature Updater.

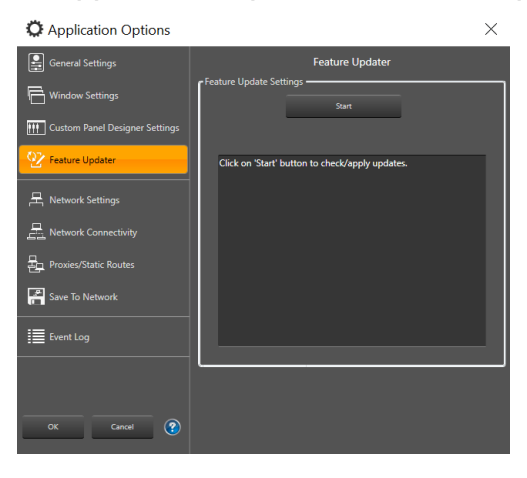

Clicking on the Start button will download any available updates and install them in the

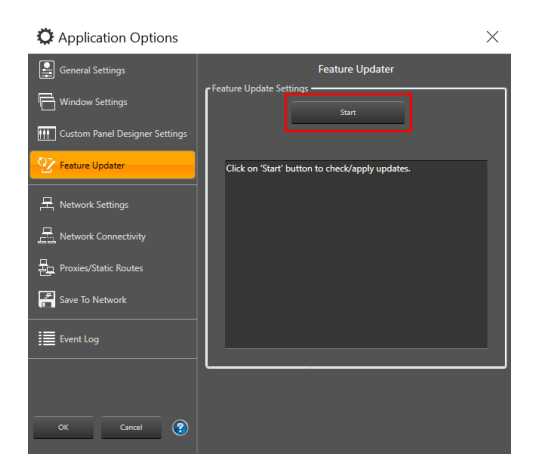

#### appropriate folders.

As a last step, Audio Architect must be restarted to ensure access to the downloaded files.

#### About HARMAN Professional Solutions

HARMAN Professional Solutions is the world's largest professional audio, video, lighting, and control products and systems company. Our brands comprise AKG Acoustics®, AMX®, BSS Audio®, Crown International®, dbx Professional®, JBL Professional®, Lexicon Pro®, Martin®, and Soundcraft®. These best-in-class products are designed, manufactured and delivered to a variety of customers in markets including tour, cinema and retail as well as corporate, government, education, large venue and hospitality. For scalable, high-impact communication and entertainment systems, HARMAN Professional Solutions is your single point of contact. www.harman.com

dbx

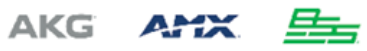

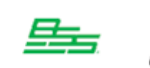

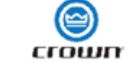

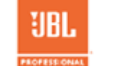

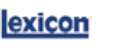

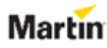

HARMAI